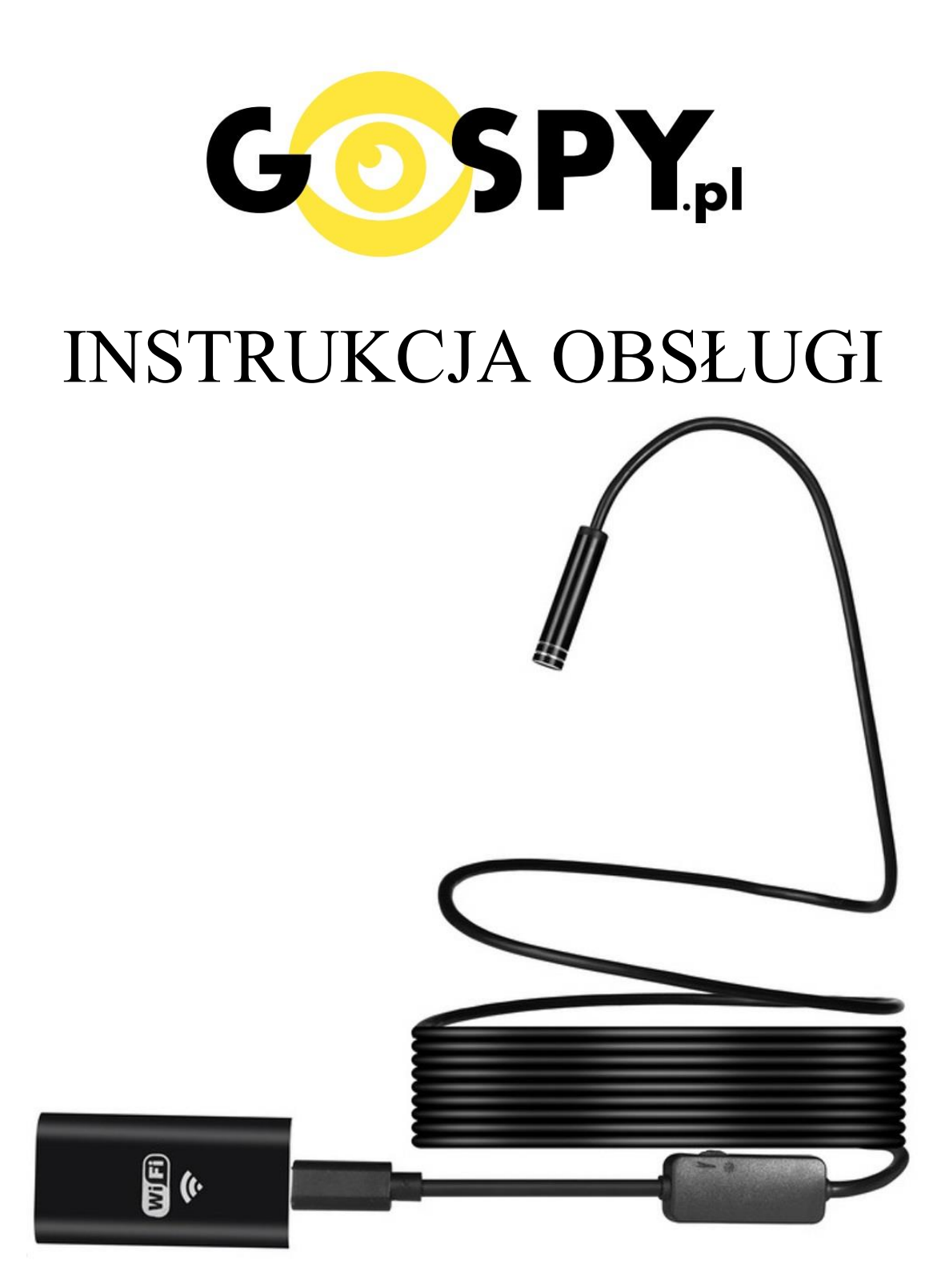

# KAMERA INSPEKCYJNA WI-FI 5M LED

## INSTRUKCJĘ W KOLOROWEJ WERSJI CYFROWEJ MOŻNA ZNALEŹĆ

NA <u>WWW.KAMERYSZPIEGOWSKIE.WAW.PL</u>

### (WPISZ NA DOLE W WYSZUKIWARCE KOD: 512)

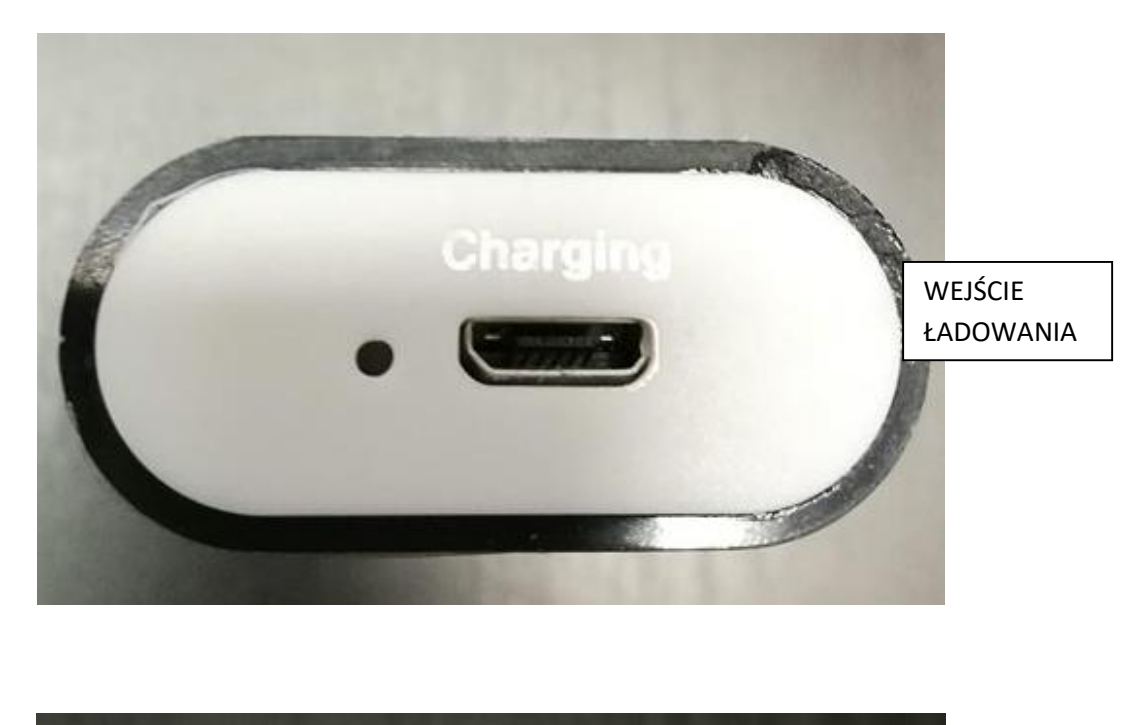

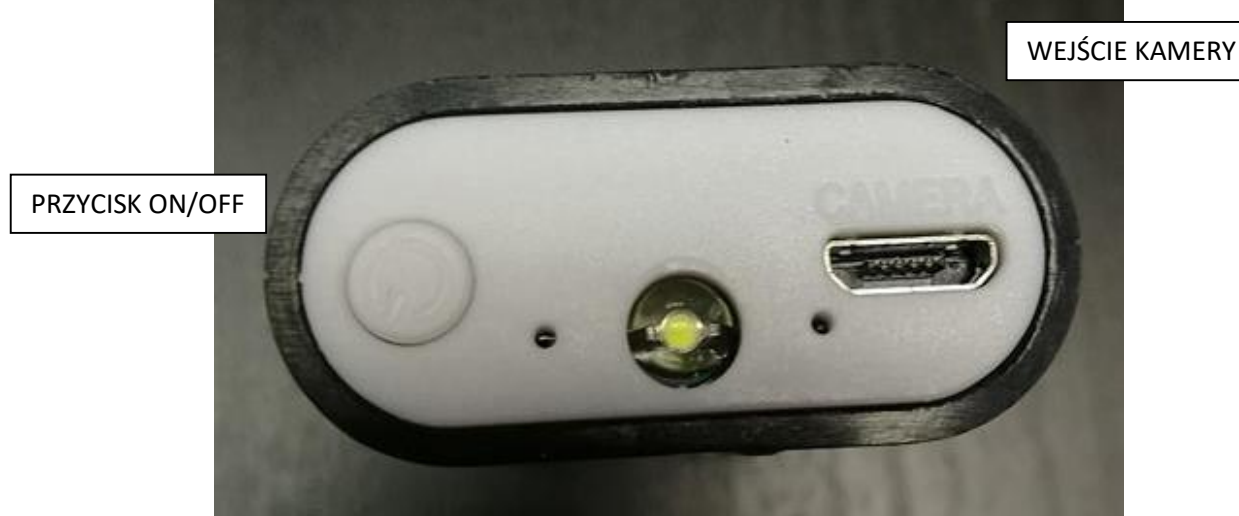

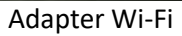

#### I PRZED PIERWSZYM UŻYCIEM:

**Ładowanie** - przed pierwszym użyciem kamery należy naładować akumulator (adapter Wi-Fi), ładując go przez minimum 2-3h. Proces ładowania polega na podłączeniu urządzenia do komputera poprzez port USB lub do ładowarki sieciowej 5V 1A.

#### II Podłączenie kamery do telefonu:

1) Zainstaluj aplikację "moqo view". Aplikację dla systemu Android oraz iOS pobierzesz za darmo. UWAGA – aplikacja powinna mieć dokładną nazwę "moqo view" i ikonę

2) Włączanie/ wyłączanie - aby uruchomić wciśnij krótko przycisk **ON/OFF** - zielona i niebieska dioda będą świecić światłem stałym. **Pełne uruchomienie kamery po włączeniu trwa ok. 1 minuty**. Aby wyłączyć kamerę dwukrotnie krótko naciśnij przycisk ON/OFF - diody zgasną, a urządzenie wyłączy się.

3) Podłącz kamerę do portu USB kamery w adapterze Wi-Fi.

4) Wyłącz dane komórkowe w telefonie i odnajdź sieć Wifi o nazwie "BTN\_XXXXX" i połącz się z nią. Hasło do sieci Wi-Fi: 12345678. Zasięg Wi-Fi kamery wynosi do 5m.

5) Uruchom aplikację "mogo view". Podgląd z kamery zostanie automatycznie uruchomiony na telefonie.

Aby rozpocząć nagrywanie filmu naciśnij ikonę kamery. Aby zastopować nagrywanie filmu ponownie naciśnij ikonę kamery.

Aby zrobić zdjęcie naciśnij ikonę aparatu.

Aby odczytać nagrane pliki naciśnij ikonę obrazu

Aby zmienić rozdzielczość wyświetlanego obrazu naciśnij ikonę zębatki i wybierz rozdzielczość.

#### III Podłączenie kamery do komputera:

- 1. Sterowanie urządzeniem odbywa poprzez aplikację "mogo view".
- 2. Pobierz aplikację "mogo view" (zcfkj.com/rar/mogo\_view\_windows.zip).
- 3. Achiwum zip należy wypakować np. na pulpit (można to zrobić np. programem WinRAR).
- 4. Uruchom kamerę przytrzymując przycisk **ON/OFF** przez 3 sekundy.
- 5. Odnajdź na komputerze sieć Wifi o nazwie "BTN\_XXXXX" i połącz się z nią. Hasło do sieci Wi-Fi: 12345678.
- 6. W folderze o nazwie "APP" uruchom aplikację o nazwie "PcVedio".
- 7. Aby zmienić język wybierz:

| English | 视频 | 〔 拍照 | 照录像 | 录像 语言 | 文件路径    |
|---------|----|------|-----|-------|---------|
|         |    |      |     |       | English |
| 简体中又    |    |      |     |       | 简体中文    |

#### 8. Aby uzyskać podgląd wybierz Video, a następnie Connect

| Video | Photograph | Record | Language | Picture Path |
|-------|------------|--------|----------|--------------|
| C     | onnect     |        |          |              |
| Di    | sconnect   |        |          |              |

#### 9. Aby wybrać miejsce do zapisywania plików wybierz Picture Path.

| Video | Photograph | Record      | Language   | Picture Path |      |  |
|-------|------------|-------------|------------|--------------|------|--|
|       |            |             |            |              |      |  |
|       |            |             |            |              |      |  |
|       |            |             |            |              |      |  |
|       |            | Photo Fold  | er img     |              | Open |  |
|       |            | Record Fold | der record |              | Open |  |

10.Aby rozpocząć nagrywanie filmu wybierz Record, aby zastopować nagrywanie wybierz Stop. Film zapisze się w wybranym miejscu na komputerze.

| Video | Photograph | Record | Language | Picture Path |  |
|-------|------------|--------|----------|--------------|--|
|       |            |        |          |              |  |
|       |            |        |          |              |  |
| Video | Photograph | Stop   | Language | Picture Path |  |
|       |            |        |          |              |  |
|       |            |        |          |              |  |

11. Aby wykonać zdjęcie wybierz Photograph. Zdjęcie zapisze się w wybranym miejscu na komputerze.

| Video | Photograph | Record | Language | Picture Path |
|-------|------------|--------|----------|--------------|
|       |            |        |          |              |
|       |            |        |          |              |

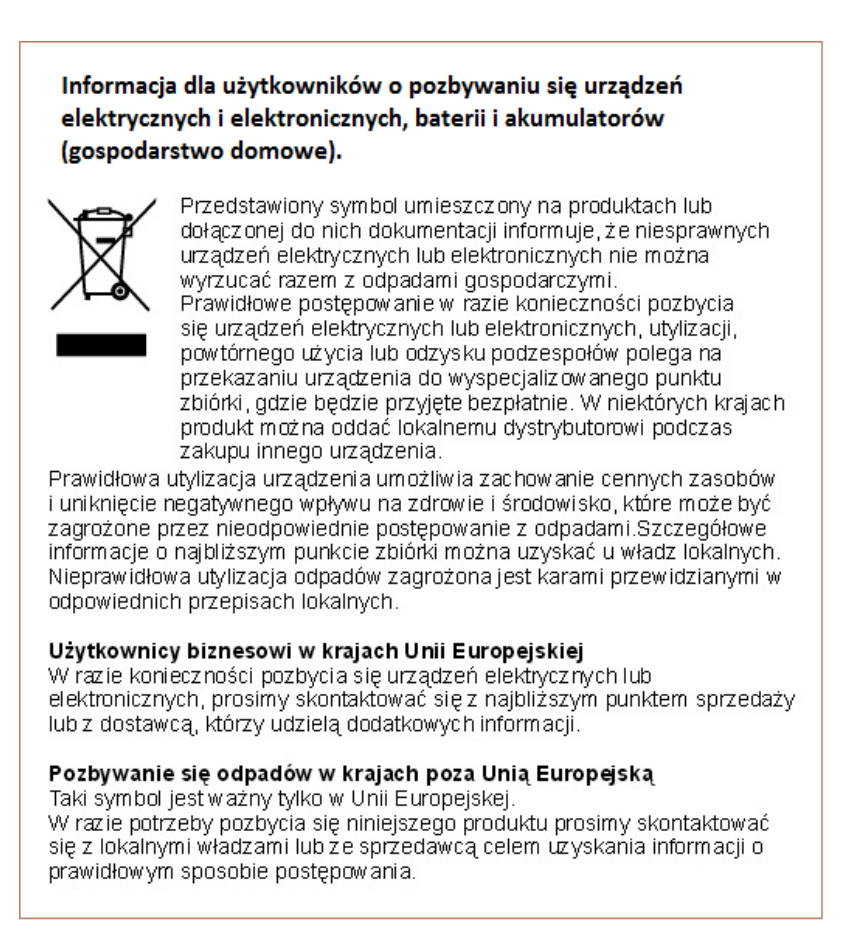

### INSTRUKCJĘ W KOLOROWEJ WERSJI CYFROWEJ MOŻNA ZNALEŹĆ NA WWW.KAMERYSZPIEGOWSKIE.WAW.PL